## FELLOWS: Creating a NYS Health Commerce Account for iStop

If you have an existing account, you can skip to step 5

| 1. Go to the Health Commerce System website                          | CLICK HERE                                                                                                    |
|----------------------------------------------------------------------|----------------------------------------------------------------------------------------------------|
| 2. Click on Sign Up Here Link                                        | User ID   Password   Password   Corgot Your User ID or Password   Corgot Your User ID or Password                                                                                                    |
| <ul> <li>3. Click NO</li> <li>4. Complete the online form</li> </ul> | Don't Have An Account? Sign Up Here         Having trouble logging in? Report a problem here         Create an Account         Do you hold a healthcare professional license issued by the New York State         Department of Education?         Yes       No         Cancel |
|                                                                      |                                                                                                    |
| 5. Email CATD your User Name to be associated with Roswell.          | ClinicalAppsTraining-Dev@RoswellPark.org                                                                                                    |